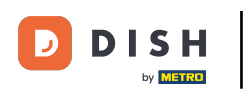

Benvenuti nella dashboard di DISH POS. In questa esercitazione vi mostreremo come creare una nuova valuta.

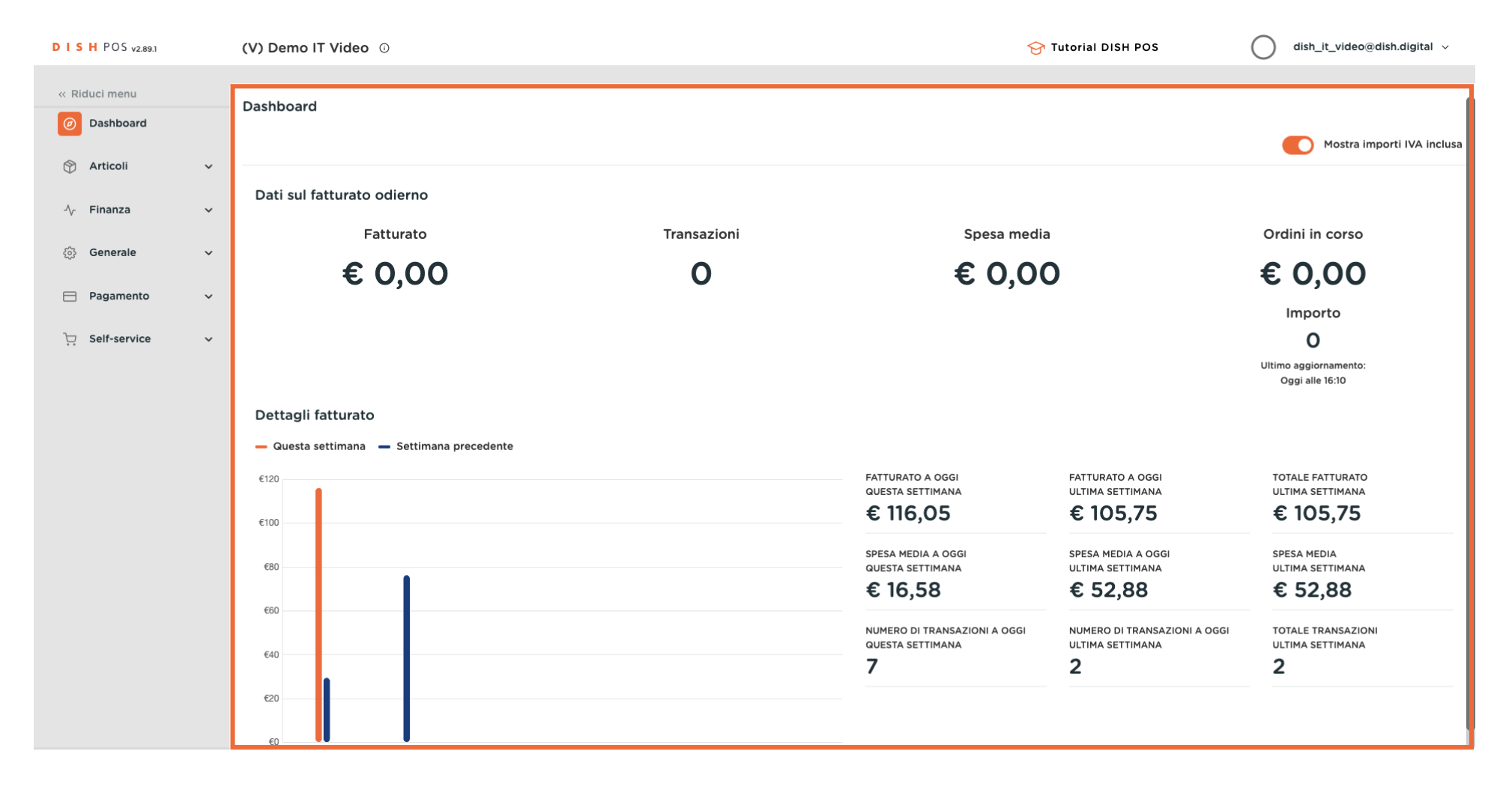

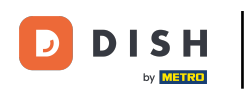

#### Per prima cosa fare clic sul menu laterale Generale.

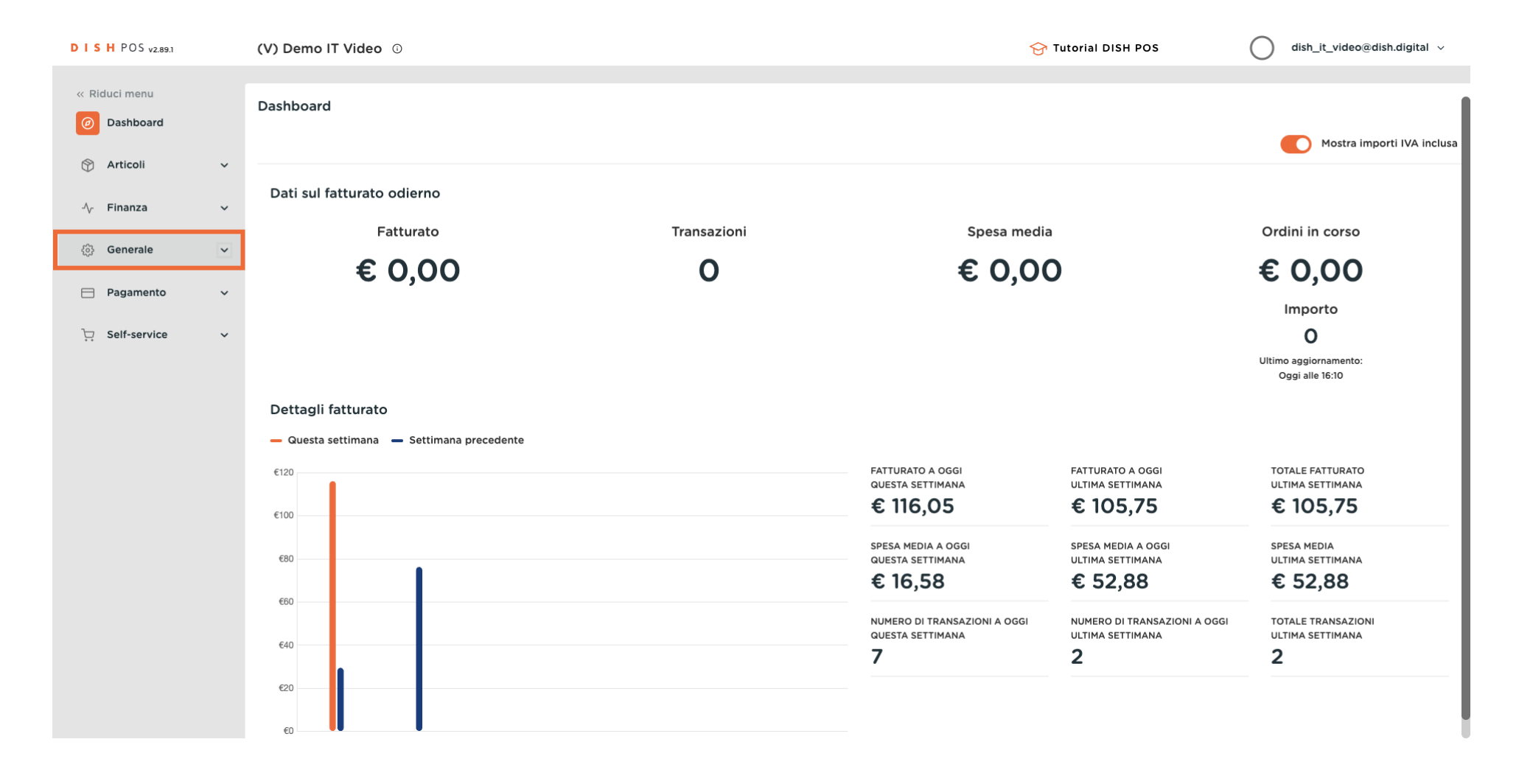

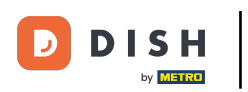

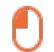

#### Fare quindi clic sul sottomenu Valuta.

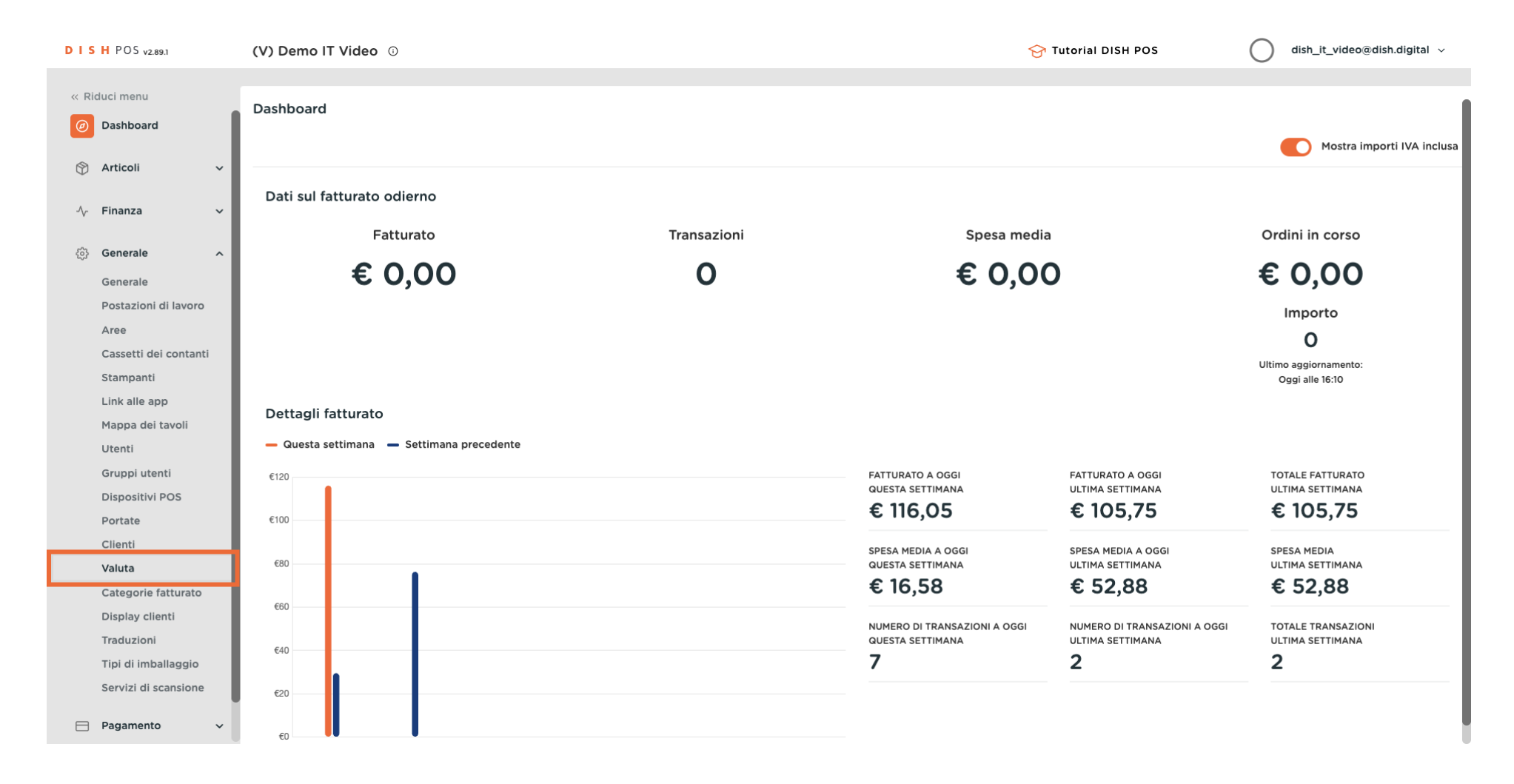

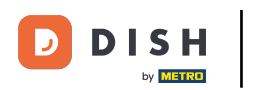

O

### Ora si trova la panoramica delle valute. Per aggiungere una nuova valuta, fare clic su + Aggiungi valuta.

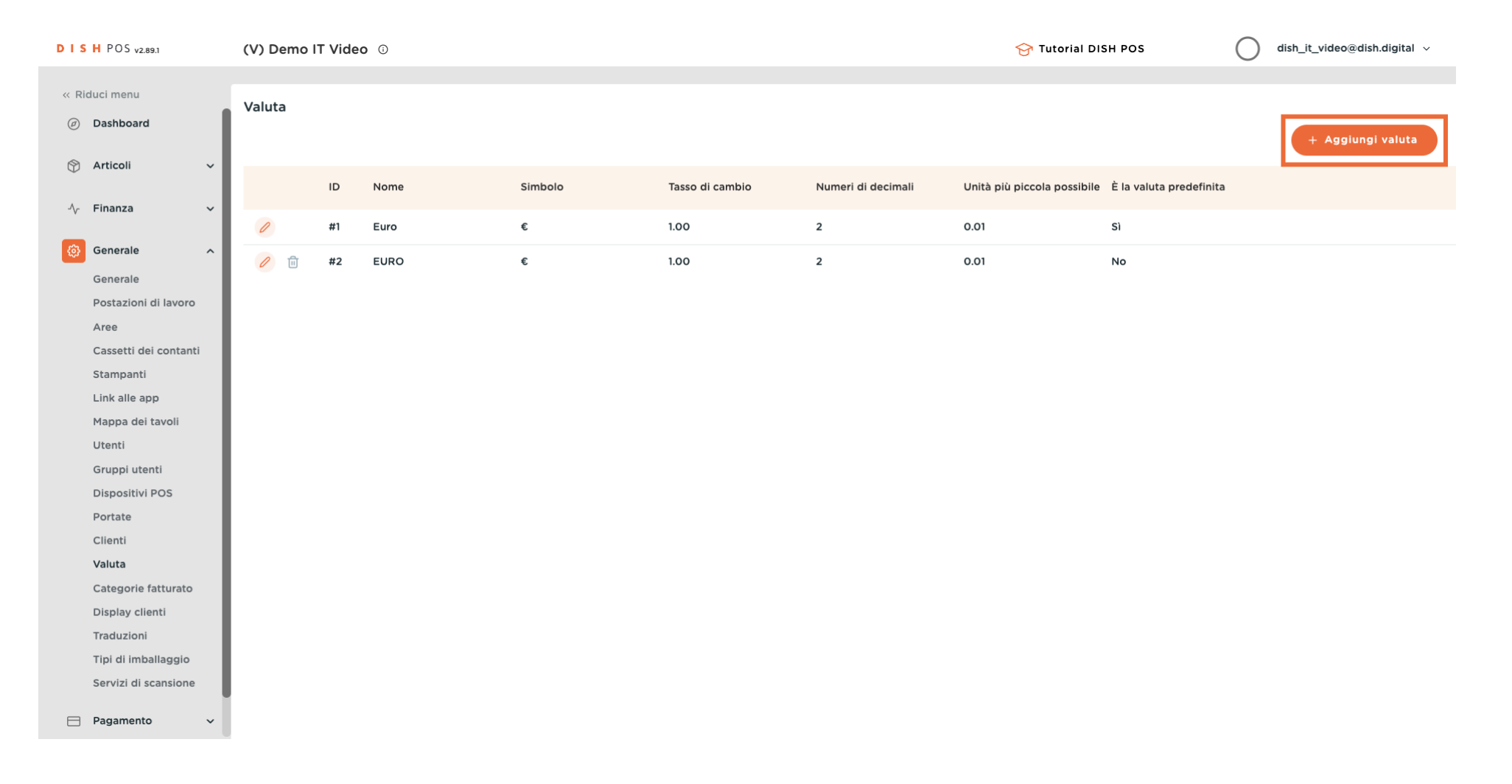

D

# Si apre una nuova finestra in cui è possibile configurare tutte le impostazioni della nuova valuta.

| DISH POS v2.89.1                                | (V) Demo IT Vide | • <b>o</b> 0 |         |                 | Aggiungi valuta | Valuta CHIUD                                              | ы 🛞      |
|-------------------------------------------------|------------------|--------------|---------|-----------------|-----------------|-----------------------------------------------------------|----------|
| « Riduci menu                                   | Valuta           |              |         |                 | 🛞 Valuta        | ID Nome*                                                  |          |
| <ul> <li>Dashboard</li> <li>Articali</li> </ul> |                  |              |         |                 |                 | Codice / Descrizione                                      |          |
|                                                 | ID               | Nome         | Simbolo | Tasso di cambio |                 | Simbolo valuta*                                           |          |
| √y Finanza 🗸 🗸                                  | / #1             | Euro         | ¢       | 1.00            |                 | Codice*                                                   |          |
| <ul> <li>Generale</li> <li>Generale</li> </ul>  | 2 🗊 #2           | EURO         | ¢       | 1.00            |                 | Il tasso di cambio deve<br>essere un numero<br>positivo.* |          |
| Postazioni di lavoro                            |                  |              |         |                 |                 | Numeri di decimali*                                       |          |
| Aree<br>Cassetti dei contanti                   |                  |              |         |                 |                 | Unità più piccola                                         | $\equiv$ |
| Stampanti                                       |                  |              |         |                 |                 | possibile*                                                |          |
| Link alle app                                   |                  |              |         |                 |                 | Identificazione                                           |          |
| Mappa dei tavoli                                |                  |              |         |                 |                 | Il Aux riferimente                                        |          |
| Utenti<br>Gruppi utenti                         |                  |              |         |                 |                 |                                                           |          |
| Dispositivi POS                                 |                  |              |         |                 |                 | ID                                                        |          |
| Portate                                         |                  |              |         |                 |                 |                                                           |          |
| Clienti                                         |                  |              |         |                 |                 |                                                           |          |
| Valuta                                          |                  |              |         |                 |                 |                                                           |          |
| Categorie fatturato                             |                  |              |         |                 |                 |                                                           |          |
| Display clienti                                 |                  |              |         |                 |                 |                                                           |          |
| Traduzioni                                      |                  |              |         |                 |                 |                                                           |          |
| Tipi di imballaggio                             |                  |              |         |                 |                 |                                                           |          |
| Servizi di scansione                            |                  |              |         |                 |                 |                                                           |          |
| E Pagamento 🗸                                   |                  |              |         |                 |                 | Salv                                                      | va       |

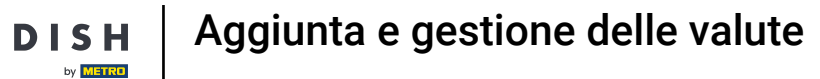

D

## Innanzitutto, assegnare un nome alla valuta. Fare clic nel campo di testo corrispondente.

| DISH POS v2.89.1              | (V) Demo IT Video 🛈 |         |                 | Aggiungi valuta | Valuta                                                    | снири 🛞 |
|-------------------------------|---------------------|---------|-----------------|-----------------|-----------------------------------------------------------|---------|
| « Riduci menu                 | Valuta              |         |                 | 🛞 Valuta        | ID Nome                                                   | e*      |
| Articoli ~                    |                     |         |                 |                 | Codice / Descrizione                                      |         |
|                               | ID Nome             | Simbolo | Tasso di cambio |                 | Simbolo valuta®                                           |         |
| √ <sub>V</sub> - Finanza 🗸 🗸  | / #1 Euro           | ¢       | 1.00            |                 | Codice*                                                   |         |
| Generale ^<br>Generale        | 2 🗐 #2 EURO         | ¢       | 1.00            |                 | Il tasso di cambio deve<br>essere un numero<br>positivo.* |         |
| Postazioni di lavoro          |                     |         |                 |                 | Numeri di decimali*                                       |         |
| Aree<br>Cassetti dei contanti |                     |         |                 |                 | Unità più piccola                                         |         |
| Stampanti                     |                     |         |                 |                 | possibile*                                                |         |
| Link alle app                 |                     |         |                 |                 | Identificazione                                           |         |
| Mappa dei tavoli              |                     |         |                 |                 |                                                           |         |
| Utenti                        |                     |         |                 |                 | Il tuo riferimento                                        |         |
| Gruppi utenti                 |                     |         |                 |                 | ID                                                        |         |
| Dispositivi POS               |                     |         |                 |                 |                                                           |         |
| Portate                       |                     |         |                 |                 |                                                           |         |
| Clienti                       |                     |         |                 |                 |                                                           |         |
| Valuta                        |                     |         |                 |                 |                                                           |         |
| Display clienti               |                     |         |                 |                 |                                                           |         |
| Traduzioni                    |                     |         |                 |                 |                                                           |         |
| Tipi di imballaggio           |                     |         |                 |                 |                                                           |         |
| Servizi di scansione          |                     |         |                 |                 |                                                           |         |
| Pagamento 🗸 Υ                 |                     |         |                 |                 |                                                           | Salva   |

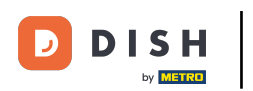

Impostare ora il simbolo di valuta appropriato. A tale scopo, fare clic nel campo di testo accanto al simbolo di valuta.

| D I S H POS v2.89.1                            | (V) Demo IT Video 🕕 |                         | Aggiungi valuta | Valuta CHIUDI 🛞                                           |
|------------------------------------------------|---------------------|-------------------------|-----------------|-----------------------------------------------------------|
| « Riduci menu                                  | Valuta              |                         | 🎯 Valuta        | ID Nome* Sterlina inglese                                 |
| O Dashboard                                    |                     |                         |                 | Codice / Descrizione                                      |
|                                                | ID Nome             | Simbolo Tasso di cambio |                 | Simbolo valuta*                                           |
| -√ Finanza 🛛 🗸                                 | 2 #1 Euro           | € 1.00                  |                 | Codice*                                                   |
| <ul> <li>Generale</li> <li>Generale</li> </ul> | 🥖 💼 #2 EURO         | € 1.00                  |                 | Il tasso di cambio deve<br>essere un numero<br>positivo." |
| Postazioni di lavoro                           |                     |                         |                 | Numeri di decimali*                                       |
| Cassetti dei contanti                          |                     |                         |                 | Unità più piccola                                         |
| Stampanti                                      |                     |                         |                 | possibile*                                                |
| Link alle app                                  |                     |                         |                 | Identificazione                                           |
| Mappa dei tavoli                               |                     |                         |                 |                                                           |
| Utenti                                         |                     |                         |                 | Il tuo riferimento                                        |
| Gruppi utenti                                  |                     |                         |                 | ID                                                        |
| Dispositivi POS                                |                     |                         |                 |                                                           |
| Portate                                        |                     |                         |                 |                                                           |
| Valuta                                         |                     |                         |                 |                                                           |
| Categorie fatturato                            |                     |                         |                 |                                                           |
| Display clienti                                |                     |                         |                 |                                                           |
| Traduzioni                                     |                     |                         |                 |                                                           |
| Tipi di imballaggio                            |                     |                         |                 |                                                           |
| Servizi di scansione                           |                     |                         |                 |                                                           |
| 🖹 Pagamento 🗸 🗸                                |                     |                         |                 | Salva                                                     |

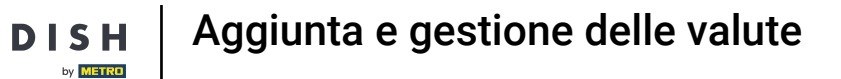

D

## Inserire quindi il codice della valuta. Fare clic nel campo di testo accanto a Codice.

| DISH POS v2.89.1                            | (V) Demo IT Video 🕕 |         |                 | Aggiungi valuta | Valuta CHIUDI 🛞                                           |
|---------------------------------------------|---------------------|---------|-----------------|-----------------|-----------------------------------------------------------|
| « Riduci menu           Ø         Dashboard | Valuta              |         |                 | (6) Valuta      | ID Nome* Sterlina inglese                                 |
| <ul> <li>Articoli</li> </ul>                |                     |         |                 |                 | Codice / Descrizione                                      |
|                                             | ID Nome             | Simbolo | Tasso di cambio |                 | Simbolo valuta* £                                         |
| -\∕ Finanza ✓                               | / #1 Euro           | ¢       | 1.00            |                 | Codice*                                                   |
| Generale Generale                           | / 🗊 #2 EURO         | ¢       | 1.00            |                 | Il tasso di cambio deve<br>essere un numero<br>positivo." |
| Postazioni di lavoro                        |                     |         |                 |                 | Numeri di decimali*                                       |
| Aree                                        |                     |         |                 |                 |                                                           |
| Cassetti dei contanti                       |                     |         |                 |                 | Unità più piccola<br>possibile'                           |
| Link alle app                               |                     |         |                 |                 |                                                           |
| Mappa dei tavoli                            |                     |         |                 |                 | Identificazione                                           |
| Utenti                                      |                     |         |                 |                 | Il tuo riferimento                                        |
| Gruppi utenti                               |                     |         |                 |                 |                                                           |
| Dispositivi POS                             |                     |         |                 |                 |                                                           |
| Portate                                     |                     |         |                 |                 |                                                           |
| Clienti                                     |                     |         |                 |                 |                                                           |
| Valuta                                      |                     |         |                 |                 |                                                           |
| Categorie fatturato                         |                     |         |                 |                 |                                                           |
| Display clienti                             |                     |         |                 |                 |                                                           |
| Traduzioni                                  |                     |         |                 |                 |                                                           |
| Tipi di imballaggio                         |                     |         |                 |                 |                                                           |
| Servizi di scansione                        |                     |         |                 |                 |                                                           |
| 🗖 Pagamento 🗸 🗸                             |                     |         |                 |                 | Salva                                                     |

DISH

by METRO

D

# Aggiungere il tasso di cambio facendo clic nel campo di testo corrispondente.

| DISHPOS <sub>v2.89.1</sub>    | (V) Demo IT Video ©             | Aggiungi valuta | Valuta CHIUDI 🛇                                           |
|-------------------------------|---------------------------------|-----------------|-----------------------------------------------------------|
| « Riduci menu                 | Valuta                          | 🛞 Valuta        | ID Nome* Sterlina inglese                                 |
| <ul> <li>Dashboard</li> </ul> |                                 |                 | Codice / Descrizione                                      |
| 🖞 Articoli 🗸 🗸                | ID Nome Simbolo Tasso di cambio |                 | Simbolo valuta* £                                         |
| -∿ Finanza 🗸 🗸                | #1 Euro     €     1.00          |                 | Codice* GBP                                               |
| Generale Generale             | #2 EURO € 1.00                  |                 | Il tasso di cambio deve<br>essere un numero<br>positivo." |
| Postazioni di lavoro          |                                 |                 | Numeri di decimali*                                       |
| Cassetti dei contanti         |                                 |                 | Unità più piccola                                         |
| Stampanti                     |                                 |                 | possibile*                                                |
| Link alle app                 |                                 |                 | Identificazione                                           |
| Mappa dei tavoli              |                                 |                 |                                                           |
| Utenti                        |                                 |                 | Il tuo riferimento                                        |
| Gruppi utenti                 |                                 |                 | ID                                                        |
| Dispositivi POS               |                                 |                 |                                                           |
| Clienti                       |                                 |                 |                                                           |
| Valuta                        |                                 |                 |                                                           |
| Categorie fatturato           |                                 |                 |                                                           |
| Display clienti               |                                 |                 |                                                           |
| Traduzioni                    |                                 |                 |                                                           |
| Tipi di imballaggio           |                                 |                 |                                                           |
| Servizi di scansione          |                                 |                 |                                                           |
| 📄 Pagamento 🗸 🗸               |                                 |                 | Salva                                                     |

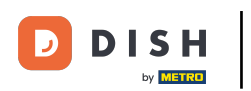

• Ora specificate il numero di cifre decimali. A tale scopo, fare clic nel campo di testo accanto a Numero di decimali.

| DISH POS v2.89.1                   | (V) Demo IT Video 🛈 |                         | Aggiungi valuta | Valuta CHIUDI 🛞                                                |
|------------------------------------|---------------------|-------------------------|-----------------|----------------------------------------------------------------|
| « Riduci menu                      | Valuta              |                         | 👸 Valuta        | ID Nome* Sterlina inglese                                      |
| Dashboard                          |                     |                         |                 | Codice / Descrizione                                           |
|                                    | ID Nome             | Simbolo Tasso di cambio |                 | Simbolo valuta* £                                              |
| -∿ Finanza 🗸 🗸                     | / #1 Euro           | € 1.00                  |                 | Codice* GBP                                                    |
| ්ලි Generale ^<br>Generale         | / 🗊 #2 EURO         | € 1.00                  |                 | Il tasso di cambio deve 1.16<br>essere un numero<br>positivo.* |
| Postazioni di lavoro               |                     |                         |                 | Numeri di decimali*                                            |
| Cassetti dei contanti<br>Stampanti |                     |                         |                 | Unità più piccola<br>possibile*                                |
| Link alle app                      |                     |                         |                 | Identificazione                                                |
| Mappa dei tavoli<br>Utenti         |                     |                         |                 | Il tuo riferimento                                             |
| Gruppi utenti                      |                     |                         |                 | ID                                                             |
| Dispositivi POS<br>Portate         |                     |                         |                 |                                                                |
| Clienti                            |                     |                         |                 |                                                                |
| Valuta                             |                     |                         |                 |                                                                |
| Categorie fatturato                |                     |                         |                 |                                                                |
| Display clienti                    |                     |                         |                 |                                                                |
| Traduzioni                         |                     |                         |                 |                                                                |
| Tipi di imballaggio                |                     |                         |                 |                                                                |
| Servizi di scansione               |                     |                         |                 |                                                                |
| Pagamento 🗸                        |                     |                         |                 | Salva                                                          |

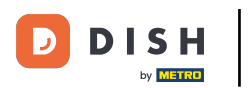

Infine, specificare l'unità più piccola possibile della nuova valuta. A tale scopo, fare clic nel campo di testo corrispondente.

| DISH POS v2.89.1                   | (V) Demo IT V | ideo 🛈 |         |                 | Aggiungi valuta | Valuta                                                    | CHIUDI 🛞           |
|------------------------------------|---------------|--------|---------|-----------------|-----------------|-----------------------------------------------------------|--------------------|
| « Riduci menu                      | Valuta        |        |         |                 | 🔅 Valuta        | ID Nome                                                   | * Sterlina inglese |
| <ul> <li>Dashboard</li> </ul>      |               |        |         |                 |                 | Codice / Descrizione                                      |                    |
| Articoli 🗸                         | ID            | Nome   | Simbolo | Tasso di cambio |                 | Simbolo valuta*                                           | £                  |
| -\∕r Finanza →                     | <i>o</i> #1   | Euro   | ¢       | 1.00            |                 | Codice <sup>®</sup>                                       | GBP                |
| 绞 Generale ^                       | 2 🗊 #2        | 2 EURO | ¢       | 1.00            |                 | Il tasso di cambio deve<br>essere un numero<br>positivo.* | 1.16               |
| Postazioni di lavoro<br>Aree       |               |        |         |                 |                 | Numeri di decimali*                                       | 2                  |
| Cassetti dei contanti<br>Stampanti |               |        |         |                 |                 | Unità più piccola<br>possibile"                           |                    |
| Link alle app<br>Mappa dei tavoli  |               |        |         |                 |                 | Identificazione                                           |                    |
| Utenti                             |               |        |         |                 |                 | Il tuo riferimento                                        |                    |
| Gruppi utenti<br>Dispositivi POS   |               |        |         |                 |                 | ID                                                        |                    |
| Portate<br>Clienti                 |               |        |         |                 |                 |                                                           |                    |
| Valuta                             |               |        |         |                 |                 |                                                           |                    |
| Categorie fatturato                |               |        |         |                 |                 |                                                           |                    |
| Display clienti                    |               |        |         |                 |                 |                                                           |                    |
| Traduzioni                         |               |        |         |                 |                 |                                                           |                    |
| Tipi di imballaggio                |               |        |         |                 |                 |                                                           |                    |
| Servizi di scansione               |               |        |         |                 |                 |                                                           |                    |
| E Pagamento V                      |               |        |         |                 |                 |                                                           | Salva              |

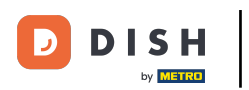

#### 

## Per creare la nuova valuta, fare clic su Salva.

| DISHPOS <sub>V2.89.1</sub>        | (V) Demo IT Video 💿 |         |                 | Aggiungi valuta | Valuta                                      | CHIUDI 🛞            |
|-----------------------------------|---------------------|---------|-----------------|-----------------|---------------------------------------------|---------------------|
| « Riduci menu                     | Valuta              |         |                 | 🔞 Valuta        | ID Nome                                     | s* Sterlina inglese |
|                                   |                     |         |                 |                 | Codice / Descrizione                        |                     |
|                                   | ID Nome             | Simbolo | Tasso di cambio |                 | Simbolo valuta*                             | £                   |
| -∿r Finanza →                     | / #1 Euro           | ¢       | 1.00            |                 | Codice <sup>°</sup>                         | GBP                 |
| Generale                          | / 🗊 #2 EURO         | ¢       | 1.00            |                 | Il tasso di cambio deve<br>essere un numero | 1.16                |
| Postazioni di lavoro              |                     |         |                 |                 | positivo.*<br>Numeri di decimali*           | 2                   |
| Aree<br>Cassetti dei contanti     |                     |         |                 |                 | Unità più piccola                           | 0.01                |
| Stampanti                         |                     |         |                 |                 | possibile*                                  |                     |
| Mappa dei tavoli                  |                     |         |                 |                 | Identificazione                             |                     |
| Utenti<br>Gruppi utenti           |                     |         |                 |                 | ll tuo riferimento                          |                     |
| Dispositivi POS                   |                     |         |                 |                 | ID                                          |                     |
| Portate<br>Clienti                |                     |         |                 |                 |                                             |                     |
| Valuta                            |                     |         |                 |                 |                                             |                     |
| Display clienti                   |                     |         |                 |                 |                                             |                     |
| Traduzioni<br>Tipi di imballaggio |                     |         |                 |                 |                                             |                     |
| Servizi di scansione              |                     |         |                 |                 |                                             |                     |
| E Pagamento V                     |                     |         |                 |                 |                                             | Salva               |

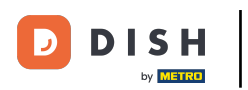

#### Avete completato l'esercitazione. Ora sapete come creare una nuova valuta.

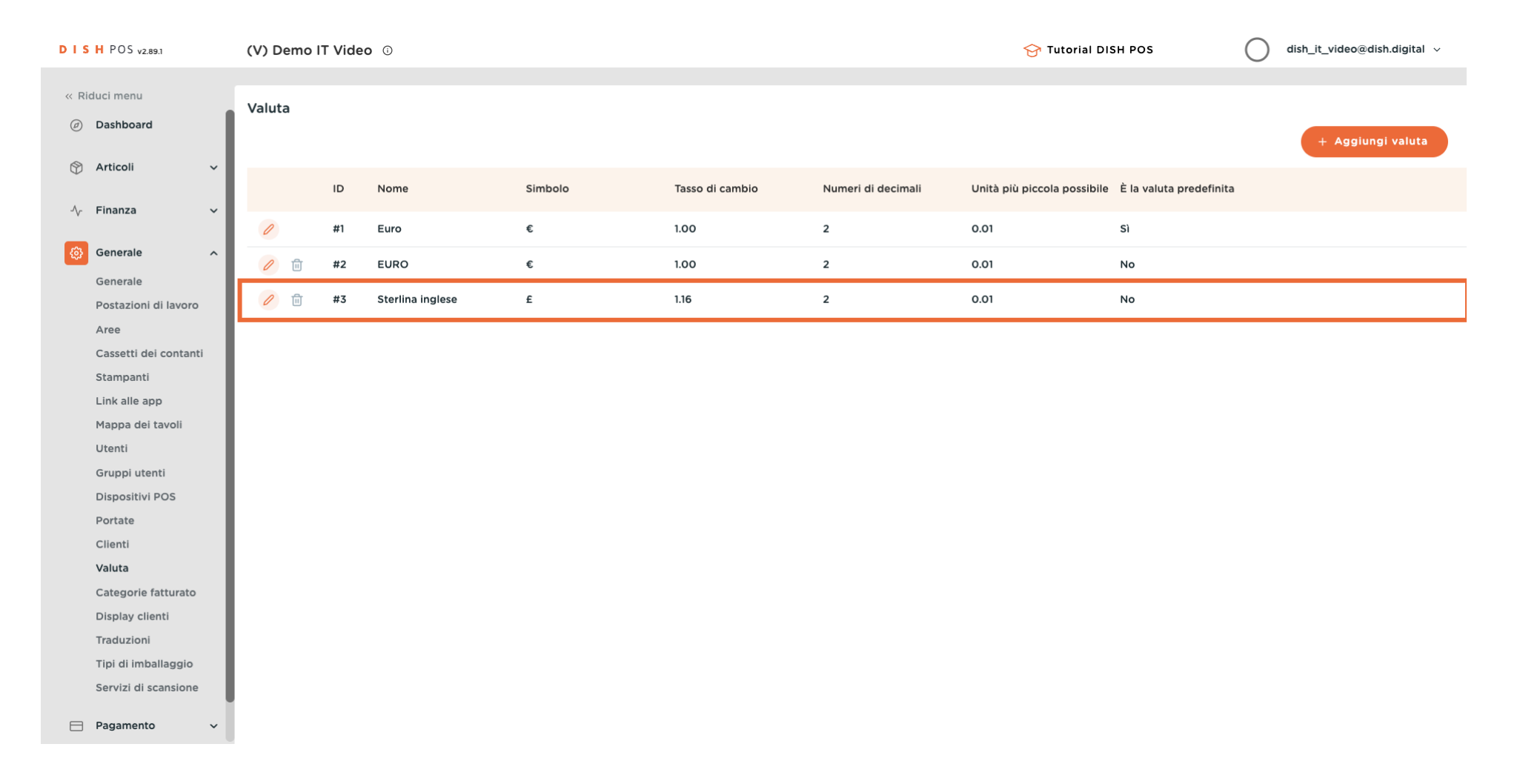

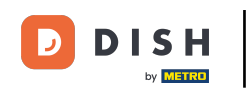

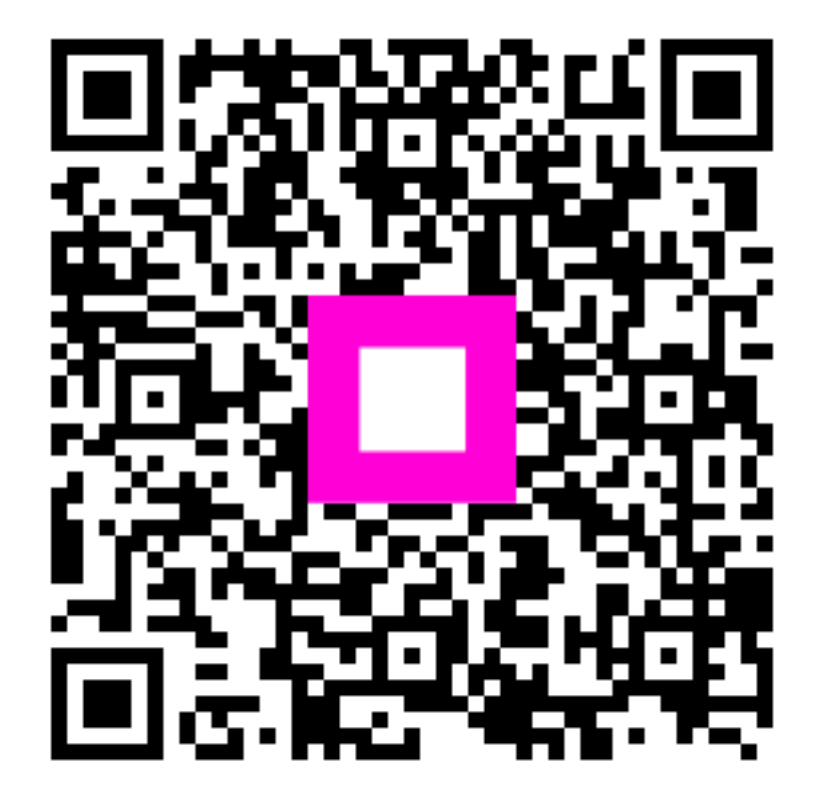

Scansiona per andare al lettore interattivo